# Reporting on Smarter Balanced Data in PerformancePLUS

This packet contains several examples of reports you can create at your district to analyze Smarter Balanced data.

Each of these reports can be created by a district administrator and then shared with teachers, principals, and other building-level staff. Receiving users' own security restrictions will be applied to the report at run time, limiting their view to just the students they should see.

If you have any questions about data for your specific circumstance please call our support line at 800-333-3619 If you have suggestions for how we might provide you with a report in another format, please let us know via User Voice.

Steve Lauducci January 19, 2016 steve.lauducci@sungardps.com 610-849-7367

## **Report #1: Overall Results**

How did my district as a whole do on the latest round of SBAC tests?

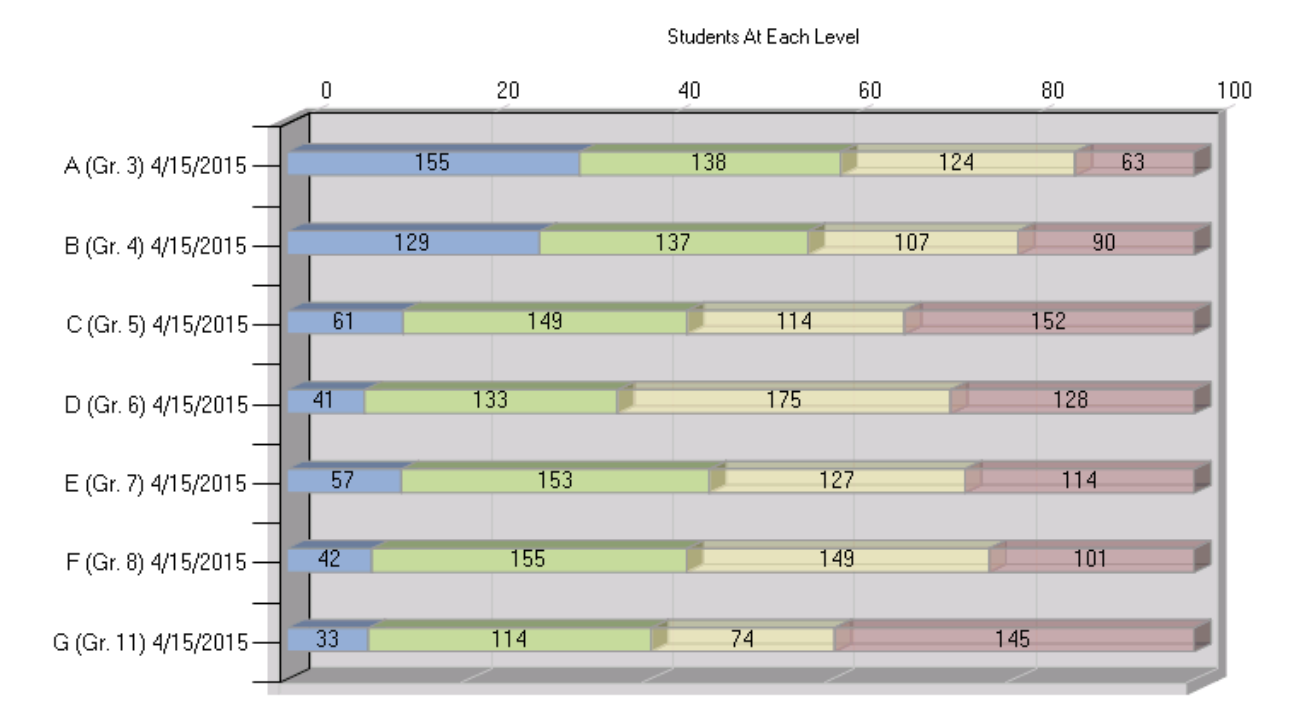

### Proficiency Level Comparison By Assessment

#### How To Read This Report

This report shows English Language Arts results for the whole district, listing each grade's test on a separate line. Performance levels are listed "backward", with highest (blue) on the left and lowest (red) on the right. Why? Because the bars grow from left to right and provide an easy way to get a bird's-eye view of how many students are proficient at each grade level.

Acceptable performance levels (blue and green) are solid, while needs-improvement levels (yellow and red) are semi-transparent, allowing you to easily spot the dividing line between them. For grade 3 (top line), you can see the dividing point right at the 60% mark, indicating that 60% of third grade students scored at Level 3 or above. The green/yellow dividing point moves gradually leftward as you go down the rows, indicating that students in higher grades did, on average, progressively worse on the test.

Clicking on a bar drills down to the list of students who make up that category.

Use Comparative Report - Proficiency Levels (under Reports, PerformanceTRACKER).

Choose assessments from 2014-15, Language Arts (or Math, or both), Third Grade to Eleventh Grade, SBAC Summative Series. Select assessments for all grades.

| eport | s 0            | Filters Options            |                         |              |             | Run Repo | ort           |                                                              |  |  |  |
|-------|----------------|----------------------------|-------------------------|--------------|-------------|----------|---------------|--------------------------------------------------------------|--|--|--|
| Ass   | essmen         | ts and Sections            |                         |              |             |          |               |                                                              |  |  |  |
| C-I-  |                |                            |                         |              |             |          |               |                                                              |  |  |  |
| Sele  |                |                            |                         |              |             |          |               |                                                              |  |  |  |
| Year: |                |                            |                         |              |             |          |               |                                                              |  |  |  |
| Subje | et:            | Language Arts              |                         |              | <u> </u>    |          |               |                                                              |  |  |  |
| Grad  | e Range:       | Third Grade                | ▼ to Eleventh Gr        | ade          | <b>_</b>    |          |               |                                                              |  |  |  |
| Serie | S:             | SBAC Summative             |                         |              | <u> </u>    |          |               |                                                              |  |  |  |
| Name  | :              |                            |                         |              |             |          |               |                                                              |  |  |  |
|       |                | ✓ Only show assessme       | ents with scores        | -1 h.v. O.V. |             |          |               |                                                              |  |  |  |
|       |                | Show Accession As          | sessments Create        | d by Othe    | r Users     |          |               |                                                              |  |  |  |
|       |                | Show Assessments           |                         |              |             |          |               |                                                              |  |  |  |
|       |                | Assessment                 | Date                    | Grade        | Subject     | Scored   | ltem<br>Level | Ê                                                            |  |  |  |
| ◄     | SBAC :<br>Gr11 | Summative ~ ELA ~ Grade    | <sup>11</sup> 4/15/2015 | 11           | Language Ar | ts 🖌     |               |                                                              |  |  |  |
| ▼     | SBAC :<br>Gr3  | Summative ~ ELA ~ Grade    | <sup>3</sup> 4/15/2015  | 3            | Language Ar | ts 🖌     |               |                                                              |  |  |  |
| •     | SBAC :<br>Gr4  | Summative ~ ELA ~ Grade    | 4 4/15/2015             | 4            | Language Ar | ts 🖌     |               | -                                                            |  |  |  |
|       |                |                            |                         |              |             |          |               |                                                              |  |  |  |
| Seleo | cted Ass       | sessments and Section      | s:                      |              | 0.44        | 445004   | -             | ~                                                            |  |  |  |
| ±     | SBAUS          | ummative ~ ELA ~ Grade 1   | 1                       |              | Grn         | 4/15/201 | 5             | 8                                                            |  |  |  |
| •     | SDAUS          | ummative ~ ELA ~ Grade 3   |                         |              | Gr3         | 4/15/201 | 5<br>E        | 8                                                            |  |  |  |
| •     | SDAUS          | ummative ~ ELA ~ Grade 4   |                         |              | Gr4         | 4/15/201 | 5<br>E        | 8                                                            |  |  |  |
| •     | SDAUS          | ummative ~ ELA ~ Grade 5   |                         |              | Gro         | 4/15/201 | 5             | 8                                                            |  |  |  |
|       | SBACS          | ummative ~ ELA ~ Grade 6   |                         |              | Gro         | 4/15/201 | 5             | - CO<br>- CO<br>- CO<br>- CO<br>- CO<br>- CO<br>- CO<br>- CO |  |  |  |
|       | SDAUS          | ummative ~ ELA ~ Grade /   |                         |              | Gr7         | 4/15/201 | 5             | •                                                            |  |  |  |
|       | SDAUS          | uniniative ~ ELA ~ Grade 8 |                         |              | Gr8         | 4/15/201 | 5             | 6                                                            |  |  |  |

- set "Compare by" to "Assessment"
- set "If No Sections Were Selected" to "Show Total Score (If One Exists)"
- set "Show Student Counts As" to "Counts" (or leave it as percentages, as you wish)

| <ul> <li>Report</li> </ul> | 1: Compa                              | arative Re                      | port - Proficiency Levels                                        |    |
|----------------------------|---------------------------------------|---------------------------------|------------------------------------------------------------------|----|
| Reports                    | G Filters                             | Options                         |                                                                  | Ru |
| Report-Specif              | ic Options                            |                                 |                                                                  |    |
|                            | D                                     | ebug Mode:                      | Debug Mode                                                       |    |
|                            | c                                     | Compare by:                     | Assessment                                                       | ?  |
| lf No                      | Sections We                           | re Selected:                    | Show Total Score (If One Exists)                                 |    |
|                            | C                                     | hart Format:                    | Condensed 🔽                                                      | ?  |
| s                          | how Student                           | Counts As:                      | Counts                                                           |    |
| (comparing b               | <b>District</b> /<br>y building, teac | State Filter:<br>her, or class) | Apply demographic and group filters to<br>district / state data. | ?  |

## **Report #2: Overall Results By Building**

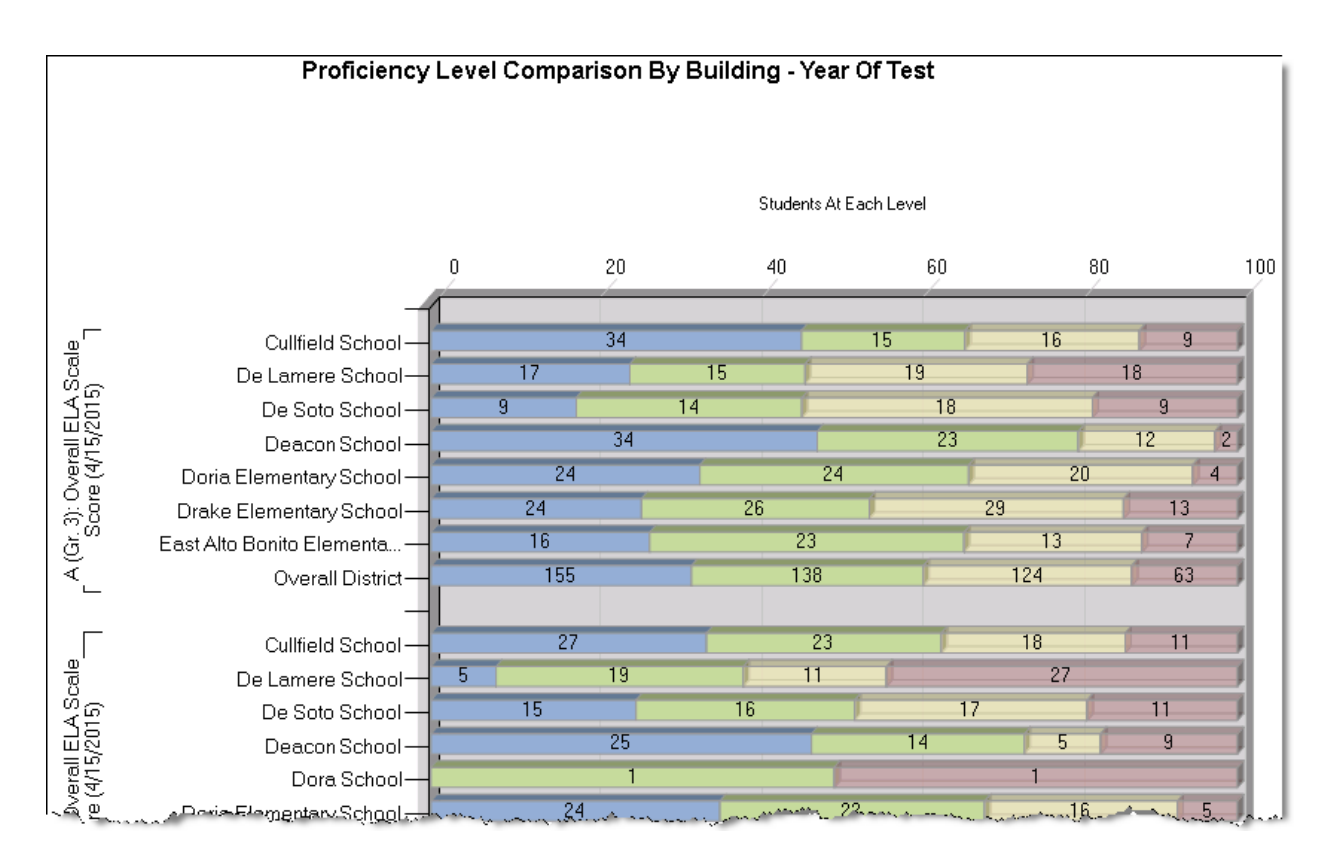

How did each building in my district do on the latest round of SBAC tests?

#### How To Read This Report

This report is like Report #1, and all the comments there apply here, too. What is different is the breakdown by building. Instead of a single row per grade level, this report shows a group of rows for each grade level, with one row for each building in which one or more students was enrolled last year.

Use this report to compare buildings to one another. Here, you can see Deacon School is excelling, while De Soto School is doing less well.

Worth noting: this report shows buildings where students were at the time the test was administered. Sometimes this can cause out-of-district buildings to appear as students move around between Delaware districts, like the Dora School entry above with only one or two students per grade. If there are only a few of these buildings, you can ignore them, but if there are many, you'll want to filter them out.

Use Comparative Report - Proficiency Levels (under Reports, PerformanceTRACKER).

Choose assessments from 2014-15, Language Arts (or Math), Third Grade to Eleventh Grade, SBAC Summative Series. Select assessments for all grades.

|                |                                                                                                    |                                                                                                    |                                                                        |                                                                                                    |                                                                                                    | Runh                                                                                                    | teport                                                                                                    |                                                                                                    |                                                                                                    |
|----------------|----------------------------------------------------------------------------------------------------|----------------------------------------------------------------------------------------------------|------------------------------------------------------------------------|----------------------------------------------------------------------------------------------------|----------------------------------------------------------------------------------------------------|----------------------------------------------------------------------------------------------------|----------------------------------------------------------------------------------------------------|----------------------------------------------------------------------------------------------------|----------------------------------------------------------------------------------------------------|
| essmen         | ts and Sections                                                                                                    |                                                                                                    |                                                                        |                                                                                                    |                                                                                                    |                                                                                                    |                                                                                                    |                                                                                                    |                                                                                                    |
|                |                                                                                                    |                                                                                                    |                                                                        |                                                                                                    |                                                                                                    |                                                                                                    |                                                                                                    |                                                                                                    |                                                                                                    |
| t Asses        | sments                                                                                                    |                                                                                                    |                                                                        |                                                                                                    |                                                                                                    |                                                                                                    |                                                                                                    |                                                                                                    |                                                                                                    |
|                | 2014-15                                                                                                    | 💌 or                                                                                                    | ily                                                                    |                                                                                                    | -                                                                                                    |                                                                                                    |                                                                                                    |                                                                                                    |                                                                                                    |
| ct:            | Language Arts                                                                                                    |                                                                                                    |                                                                        |                                                                                                    | -                                                                                                    |                                                                                                    |                                                                                                    |                                                                                                    |                                                                                                    |
| Range:         | Third Grade                                                                                                    | 💌 to                                                                                                    | ) Eleventh Gr                                                          | ade                                                                                                    | -                                                                                                    |                                                                                                    |                                                                                                    |                                                                                                    |                                                                                                    |
| :              | SBAC Summative                                                                                                    |                                                                                                    |                                                                        |                                                                                                    | -                                                                                                    |                                                                                                    |                                                                                                    |                                                                                                    |                                                                                                    |
|                |                                                                                                    |                                                                                                    |                                                                        |                                                                                                    |                                                                                                    |                                                                                                    |                                                                                                    |                                                                                                    |                                                                                                    |
|                | Only show asse                                                                                                    | ssments v                                                                                                    | vith scores                                                            |                                                                                                    |                                                                                                    |                                                                                                    |                                                                                                    |                                                                                                    |                                                                                                    |
|                | Include Classroo                                                                                                    | n Assessi                                                                                                    | nents Create                                                           | d by Othe                                                                                                    | r Users                                                                                                    |                                                                                                    |                                                                                                    |                                                                                                    |                                                                                                    |
|                | Show Assessment                                                                                                    | s                                                                                                    |                                                                        |                                                                                                    |                                                                                                    |                                                                                                    |                                                                                                    |                                                                                                    |                                                                                                    |
|                | Assessment                                                                                                    |                                                                                                    | Date                                                                   | Grade                                                                                                    | Subjec                                                                                                    | :t                                                                                                    | Scored                                                                                                    | ltem<br>Level                                                                                                    | i                                                                                                    |
| SBAC :<br>Gr11 | Summative ~ ELA ~ G                                                                                                    | rade 11                                                                                                    | 4/15/2015                                                              | 11                                                                                                    | Language .                                                                                                    | Arts                                                                                                    | *                                                                                                    |                                                                                                    |                                                                                                    |
| SBAC :<br>Gr3  | Summative ~ ELA ~ G                                                                                                    | rade 3                                                                                                    | 4/15/2015                                                              | 3                                                                                                    | Language Arts                                                                                                    |                                                                                                    | *                                                                                                    |                                                                                                    |                                                                                                    |
| SBAC :<br>Gr4  | Summative ~ ELA ~ G                                                                                                    | rade 4                                                                                                    | 4/15/2015                                                              | 4                                                                                                    | Language .                                                                                                    | Arts                                                                                                    | ✓                                                                                                    |                                                                                                    | ſ                                                                                                    |
|                |                                                                                                    |                                                                                                    |                                                                        |                                                                                                    |                                                                                                    |                                                                                                    |                                                                                                    |                                                                                                    |                                                                                                    |
| ted Ass        | essments and Sec                                                                                                    | tions: —                                                                                                    |                                                                        |                                                                                                    |                                                                                                    |                                                                                                    |                                                                                                    |                                                                                                    |                                                                                                    |
| SBAC S         | ummative ~ ELA ~ Gra                                                                                                    | ade 11                                                                                                    |                                                                        |                                                                                                    | Gr                                                                                                    | r11                                                                                                    | 4/15/201                                                                                                    | 5                                                                                                    | 8                                                                                                    |
| SBAC S         | ummative ~ ELA ~ Gra                                                                                                    | ade 3                                                                                                    |                                                                        |                                                                                                    | Gr                                                                                                    | Gr3 4/15/201                                                                                                    |                                                                                                    | 5                                                                                                    | 8                                                                                                    |
| SBAC S         | ummative ~ ELA ~ Gra                                                                                                    | ade 4                                                                                                    |                                                                        |                                                                                                    | Gr                                                                                                    | 4                                                                                                    | 4/15/201                                                                                                    | 5                                                                                                    | 8                                                                                                    |
| SBAC S         | ummative ~ ELA ~ Gra                                                                                                    | ade 5                                                                                                    |                                                                        |                                                                                                    | Gr                                                                                                    | ′5                                                                                                    | 4/15/201                                                                                                    | 5                                                                                                    | 8                                                                                                    |
| SBAC S         | ummative ~ ELA ~ Gra                                                                                                    | ade 6                                                                                                    |                                                                        |                                                                                                    | Gr                                                                                                    | 6                                                                                                    | 4/15/201                                                                                                    | 5                                                                                                    | 8                                                                                                    |
| SBAC S         | ummative ~ ELA ~ Gra                                                                                                    | ade 7                                                                                                    |                                                                        |                                                                                                    | Gr                                                                                                    | 7                                                                                                    | 4/15/201                                                                                                    | 5                                                                                                    | 8                                                                                                    |
|                | t Asses<br>t:<br>Range:<br>SBAC:<br>Gr11<br>SBAC:<br>Gr3<br>SBAC:<br>Gr4<br>ted Ass<br>SBAC S<br>SBAC S<br>SBAC S<br>SBAC S<br>SBAC S | t Assessments 2014-15 ct: Language Arts Range: Third Grade SBAC Summative SBAC Summative CONV Assessments SBAC Summative ~ ELA ~ Gr Gr1 SBAC Summative ~ ELA ~ Gr Gr4 ted Assessments and Sec SBAC Summative ~ ELA ~ Gr SBAC Summative ~ ELA ~ Gr SBAC Summa | t Assessments  2014-15  2014-15  C  C  C  C  C  C  C  C  C  C  C  C  C | t Assessments 2014-15 2014-15 Conly Canguage Arts Range: Third Grade Third Grade Third Gra | t Assessments          2014-15       only         Image:       2014-15         Range:       Third Grade         Third Grade       to Eleventh Grade         SBAC Summative       SBAC Summative         Include Classroom Assessments Created by Othe         Show Assessments         SBAC Summative ~ ELA ~ Grade 11         4/15/2015         SBAC Summative ~ ELA ~ Grade 11         SBAC Summative ~ ELA ~ Grade 3         Grad         SBAC Summative ~ ELA ~ Grade 4         Grad         SBAC Summative ~ ELA ~ Grade 4         Grad         SBAC Summative ~ ELA ~ Grade 4         SBAC Summative ~ ELA ~ Grade 4         SBAC Summative ~ ELA ~ Grade 4         SBAC Summative ~ ELA ~ Grade 11         SBAC Summative ~ ELA ~ Grade 11         SBAC Summative ~ ELA ~ Grade 11         SBAC Summative ~ ELA ~ Grade 11         SBAC Summative ~ ELA ~ Grade 3         SBAC Summative ~ ELA ~ Grade 3         SBAC Summative ~ ELA ~ Grade 4         SBAC Summative ~ ELA ~ Grade 5         SBAC Summative ~ ELA ~ Grade 6 | t Assessments          2014-15       only       Image: Third Grade       Image: Third Grade </td <td>Assessments         2014.15       only         Image:       Image:         Range:       Third Grade         Third Grade       Image:         SBAC Summative       Image:         Image:       Only show assessments with scores         Image:       Image:         Image:       Only show assessments with scores         Image:       Image:         Image:       Only show assessments Created by Other Users         Show Assessments       Show Assessments         SBAC Summative ~ ELA ~ Grade 11       4/15/2015       11       Language Arts         SBAC Summative ~ ELA ~ Grade 3       4/15/2015       3       Language Arts         SBAC Summative ~ ELA ~ Grade 4       4/15/2015       4       Language Arts         SBAC Summative ~ ELA ~ Grade 4       4/15/2015       4       Language Arts         SBAC Summative ~ ELA ~ Grade 11       4/15/2015       4       Language Arts         SBAC Summative ~ ELA ~ Grade 11       4/15/2015       4       Language Arts         SBAC Summative ~ ELA ~ Grade 11       4/15/2015       4       Language Arts         SBAC Summative ~ ELA ~ Grade 11       6/13       6/13       6/13         SBAC Summative ~ ELA ~ Grade 11       6/15/2015</td> <td>t Assessments          2014-15       only         Image:       Third Grade         Range:       Third Grade         SBAC Summative       Image:         Image:       Only show assessments with scores         Image:       Include Classroom Assessments Created by Other Users         Show Assessments       Date       Grade       Subject       Scored         SBAC Summative ~ ELA ~ Grade 11       4/15/2015       11       Language Arts       ✓         SBAC Summative ~ ELA ~ Grade 3       4/15/2015       3       Language Arts       ✓         SBAC Summative ~ ELA ~ Grade 4       4/15/2015       4       Language Arts       ✓         SBAC Summative ~ ELA ~ Grade 4       4/15/2015       4       Language Arts       ✓         SBAC Summative ~ ELA ~ Grade 4       4/15/2015       4       Language Arts       ✓         SBAC Summative ~ ELA ~ Grade 11       4/15/2015       4       Language Arts       ✓         SBAC Summative ~ ELA ~ Grade 11       6/15/2015       4       Language Arts       ✓         SBAC Summative ~ ELA ~ Grade 11       6/15/2015       4       Language Arts       ✓         SBAC Summative ~ ELA ~ Grade 11       6/15/2015       6/1       4/15/2015         SBAC Summative ~ ELA ~ Grade 11</td> <td>Assessments         2014.15       only         Range:       Third Grade         Third Grade       to Eleventh Grade         SBAC Summative       SBAC Summative         Include Classroom Assessments Created by Other Users         Show Assessments         Sbow Assessments         Crinic Grade       4/15/2015         SBAC Summative ~ ELA ~ Grade 11       4/15/2015         Gri1       Language Arts         SBAC Summative ~ ELA ~ Grade 11       4/15/2015         SBAC Summative ~ ELA ~ Grade 11       4/15/2015         Gri3       Language Arts         SBAC Summative ~ ELA ~ Grade 11       4/15/2015         Gri3       Gri1         SBAC Summative ~ ELA ~ Grade 11       4/15/2015         Gri3       Gri1       4/15/2015         SBAC Summative ~ ELA ~ Grade 11       4/15/2015       4         Gri1       4/15/2015       4         SBAC Summative ~ ELA ~ Grade 11       Gri1       4/15/2015         SBAC Summative ~ ELA ~ Grade 11       Gri1       4/15/2015         SBAC Summative ~ ELA ~ Grade 11       Gri1       4/15/2015         SBAC Summative ~ ELA ~ Grade 11       Gri1       4/15/2015         SBAC Summative ~ ELA ~ Grade 6       Gri3<!--</td--></td> | Assessments         2014.15       only         Image:       Image:         Range:       Third Grade         Third Grade       Image:         SBAC Summative       Image:         Image:       Only show assessments with scores         Image:       Image:         Image:       Only show assessments with scores         Image:       Image:         Image:       Only show assessments Created by Other Users         Show Assessments       Show Assessments         SBAC Summative ~ ELA ~ Grade 11       4/15/2015       11       Language Arts         SBAC Summative ~ ELA ~ Grade 3       4/15/2015       3       Language Arts         SBAC Summative ~ ELA ~ Grade 4       4/15/2015       4       Language Arts         SBAC Summative ~ ELA ~ Grade 4       4/15/2015       4       Language Arts         SBAC Summative ~ ELA ~ Grade 11       4/15/2015       4       Language Arts         SBAC Summative ~ ELA ~ Grade 11       4/15/2015       4       Language Arts         SBAC Summative ~ ELA ~ Grade 11       4/15/2015       4       Language Arts         SBAC Summative ~ ELA ~ Grade 11       6/13       6/13       6/13         SBAC Summative ~ ELA ~ Grade 11       6/15/2015 | t Assessments          2014-15       only         Image:       Third Grade         Range:       Third Grade         SBAC Summative       Image:         Image:       Only show assessments with scores         Image:       Include Classroom Assessments Created by Other Users         Show Assessments       Date       Grade       Subject       Scored         SBAC Summative ~ ELA ~ Grade 11       4/15/2015       11       Language Arts       ✓         SBAC Summative ~ ELA ~ Grade 3       4/15/2015       3       Language Arts       ✓         SBAC Summative ~ ELA ~ Grade 4       4/15/2015       4       Language Arts       ✓         SBAC Summative ~ ELA ~ Grade 4       4/15/2015       4       Language Arts       ✓         SBAC Summative ~ ELA ~ Grade 4       4/15/2015       4       Language Arts       ✓         SBAC Summative ~ ELA ~ Grade 11       4/15/2015       4       Language Arts       ✓         SBAC Summative ~ ELA ~ Grade 11       6/15/2015       4       Language Arts       ✓         SBAC Summative ~ ELA ~ Grade 11       6/15/2015       4       Language Arts       ✓         SBAC Summative ~ ELA ~ Grade 11       6/15/2015       6/1       4/15/2015         SBAC Summative ~ ELA ~ Grade 11 | Assessments         2014.15       only         Range:       Third Grade         Third Grade       to Eleventh Grade         SBAC Summative       SBAC Summative         Include Classroom Assessments Created by Other Users         Show Assessments         Sbow Assessments         Crinic Grade       4/15/2015         SBAC Summative ~ ELA ~ Grade 11       4/15/2015         Gri1       Language Arts         SBAC Summative ~ ELA ~ Grade 11       4/15/2015         SBAC Summative ~ ELA ~ Grade 11       4/15/2015         Gri3       Language Arts         SBAC Summative ~ ELA ~ Grade 11       4/15/2015         Gri3       Gri1         SBAC Summative ~ ELA ~ Grade 11       4/15/2015         Gri3       Gri1       4/15/2015         SBAC Summative ~ ELA ~ Grade 11       4/15/2015       4         Gri1       4/15/2015       4         SBAC Summative ~ ELA ~ Grade 11       Gri1       4/15/2015         SBAC Summative ~ ELA ~ Grade 11       Gri1       4/15/2015         SBAC Summative ~ ELA ~ Grade 11       Gri1       4/15/2015         SBAC Summative ~ ELA ~ Grade 11       Gri1       4/15/2015         SBAC Summative ~ ELA ~ Grade 6       Gri3 </td |

- set "Compare by" to "Building (Year of Test)"
- set "If No Sections Were Selected" to "Show Total Score (If One Exists)"
- set "Show Student Counts As" to "Counts" (or leave it as percentages, as you wish)

| ▼ Report      | 2: Compa                              | arative Re                                | port - Proficiency Levels                                     |          |
|---------------|---------------------------------------|-------------------------------------------|---------------------------------------------------------------|----------|
| C Reports     | G Filters                             | Options                                   |                                                               | Run Repo |
| Report-Specif | ic Options                            |                                           |                                                               |          |
|               | D                                     | ebug Mode:                                | Debug Mode                                                    |          |
|               | C                                     | Compare by:                               | Building (Year of Test)                                       | • ?      |
| lf No         | Sections We                           | re Selected:                              | Show Total Score (If One Exists)                              | •        |
|               | C                                     | hart Format:                              | Condensed                                                     | - ?      |
| s             | how Student                           | t Counts As:                              | Counts                                                        | •        |
| (comparing b  | <b>District</b> /<br>y building, tead | ( <b>State Filter:</b><br>cher, or class) | Apply demographic and group filters<br>district / state data. | to 📀     |

If you want to filter out unwanted buildings, use Filters --> School Buildings to choose only the buildings you want to see. Tip: set the Default School Year at the top to last year before selecting any buildings. This will tell the system you want last year's enrollment for each building.

| Defau             | Default School Year: 2014-15 💌 |                    |  |  |  |  |  |  |  |
|-------------------|--------------------------------|--------------------|--|--|--|--|--|--|--|
|                   | Availa                         | able Buildings 📥   |  |  |  |  |  |  |  |
| ☑                 | Cullfield Sch                  | nool               |  |  |  |  |  |  |  |
|                   | Dalry Middle                   | School             |  |  |  |  |  |  |  |
|                   | Danube High                    | h School           |  |  |  |  |  |  |  |
| -                 |                                |                    |  |  |  |  |  |  |  |
| elect             | ed Buildings                   | s:                 |  |  |  |  |  |  |  |
|                   | ol 👘                           | School Year        |  |  |  |  |  |  |  |
| Schoo             |                                |                    |  |  |  |  |  |  |  |
| Schoo<br>Cullfiel | d School                       | 2014-15 💌 only 💌 🎗 |  |  |  |  |  |  |  |

## **Report #3: Claim Results**

### How did students in my district do for each claim section?

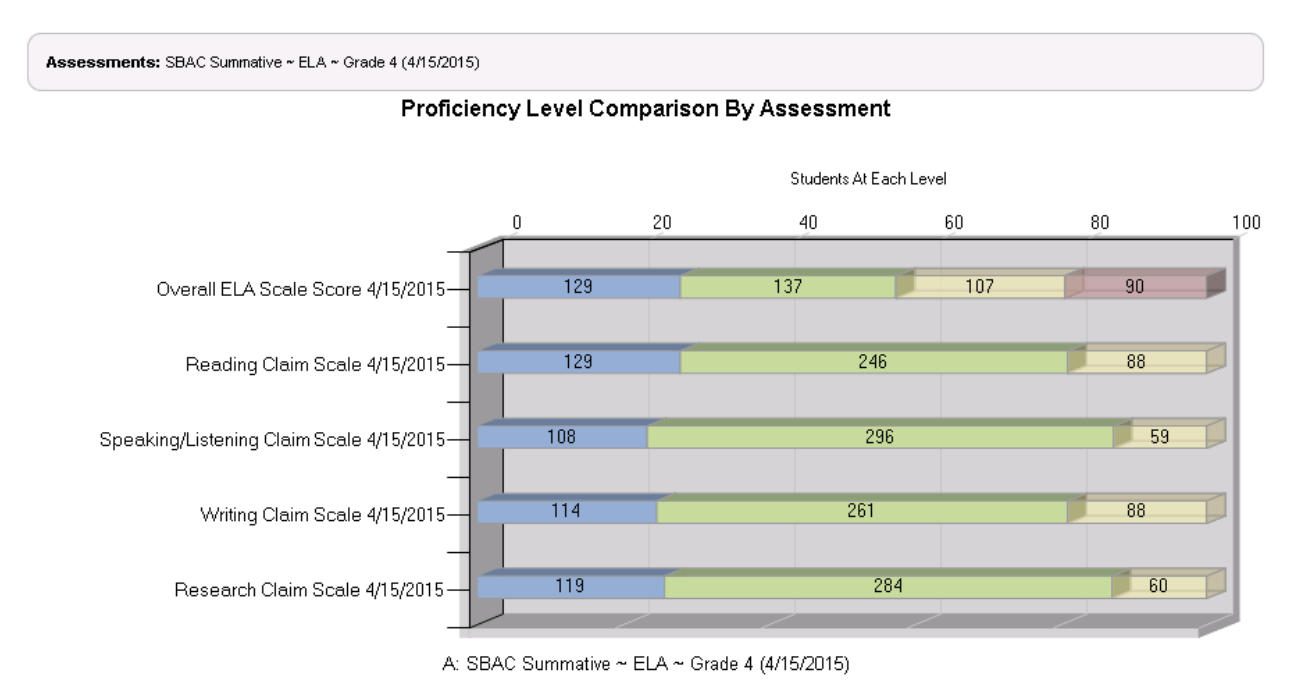

| Section                        | Description                    | Count   | Percentage    | Count   | Percentage       | Count   | Percentage | Count   | Percentage | Total Students |
|--------------------------------|--------------------------------|---------|---------------|---------|------------------|---------|------------|---------|------------|----------------|
|                                |                                | Level 4 |               | Level 3 |                  | Level 2 |            | Level 1 |            |                |
| Overall ELA Scale Score        | SBAC Summative ~ ELA ~ Grade 4 | 129     | 27.9%         | 137     | 29.6%            | 107     | 23.1%      | 90      | 19.4%      | 463            |
|                                |                                | Abov    | bove Standard |         | At/Near Standard |         | w Standard | N/A     |            |                |
| Reading Claim Scale            | SBAC Summative ~ ELA ~ Grade 4 | 129     | 27.9%         | 246     | 53.1%            | 88      | 19.0%      |         |            | 463            |
| Speaking/Listening Claim Scale | SBAC Summative ~ ELA ~ Grade 4 | 108     | 23.3%         | 296     | 63.9%            | 59      | 12.7%      |         |            | 463            |
| Writing Claim Scale            | SBAC Summative ~ ELA ~ Grade 4 | 114     | 24.6%         | 261     | 56.4%            | 88      | 19.0%      |         |            | 463            |
| Research Claim Scale           | SBAC Summative ~ ELA ~ Grade 4 | 119     | 25.7%         | 284     | 61.3%            | 60      | 13.0%      |         |            | 463            |

#### How To Read This Report

This report is like Report #1, and all the comments there apply here, too. This report shows not just the overall scores for the district, but also the claim scores.

Note how the Smarter Balanced test uses four level for the overall score, but only three levels with different names for the claim scores. This is reflected by the absence of the red color in claim bars on the chart, and in empty space in the data table below.

This report can be run for more than one test, but the presentation is cleaner and easier to read if you select one test at a time.

Use Comparative Report - Proficiency Levels (under Reports, PerformanceTRACKER).

Choose one assessment from 2014-15, Language Arts (or Math), Third Grade to Eleventh Grade, SBAC Summative Series. The image below shows a fourth grade test selected.

| Repo    | rt 3:        | Compa      | rative Repo     | ort - Profici          | ency L     | evels         |        |               |   |
|---------|--------------|------------|-----------------|------------------------|------------|---------------|--------|---------------|---|
| Reports |              | Filters    | Options         |                        |            | Run           | Report |               |   |
| • Asse  | essmer       | nts and Se | ections         |                        |            |               |        |               |   |
|         |              |            |                 |                        |            |               |        |               |   |
| Selec   | t Asse:      | ssments -  |                 |                        |            |               |        |               |   |
| Year:   |              | 2014-15    | •               | only                   |            | <b>T</b>      |        |               |   |
| Subjec  | ct:          | Language   | e Arts          |                        |            | <b>•</b>      |        |               |   |
| Grade   | Range:       | Third Gra  | de 💽            | to Eleventh G          | rade       | <b>•</b>      |        |               |   |
| Series  | 8            | SBAC Su    | mmative         |                        |            | -             |        |               |   |
| Name:   |              |            |                 |                        |            |               |        |               |   |
|         |              | Only :     | show assessmer  | nts with scores        |            |               |        |               |   |
|         |              | E Includ   | e Classroom Ass | essments Create        | ed by Othe | er Users      |        |               |   |
|         |              | SHUW A     | ssessments      |                        |            |               |        |               |   |
|         |              | Asse       | essment         | Date                   | Grade      | Subject       | Scored | ltem<br>Level | Ē |
|         | SBAC<br>Gr11 | Summative  | ~ ELA ~ Grade 1 | <sup>1</sup> 4/15/2015 | 11         | Language Arts | ~      |               |   |
|         | SBAC<br>Gr3  | Summative  | ~ ELA ~ Grade 3 | 4/15/2015              | 3          | Language Arts | *      |               |   |
| •       | SBAC<br>Gr4  | Summative  | ~ ELA ~ Grade 4 | 4/15/2015              | 4          | Language Arts | *      |               | - |
|         |              |            |                 |                        |            |               |        |               |   |
|         |              |            |                 |                        |            |               |        |               |   |
| Selec   | ted As       | sessment   | ts and Sections | :                      |            |               |        |               |   |

- set "Compare by" to "Assessment"
- set "If No Sections Were Selected" to "Show Scores for All Sections"
- set "Show Student Counts As" to "Counts" (or leave it as percentages, as you wish)

| <ul> <li>Report</li> </ul> | 3: Compa                              | arative Re                      | port - Proficiency Levels                                     |    |         |
|----------------------------|---------------------------------------|---------------------------------|---------------------------------------------------------------|----|---------|
| C Reports                  | S Filters                             | Options                         |                                                               | Ru | n Repoi |
| Report-Specif              | ic Options                            |                                 |                                                               |    |         |
|                            | D                                     | ebug Mode:                      | Debug Mode                                                    |    |         |
|                            | c                                     | ompare by:                      | Assessment                                                    | •  | •       |
| lf No                      | Sections We                           | re Selected:                    | Show Scores For All Sections                                  | •  |         |
|                            | CI                                    | hart Format:                    | Condensed                                                     | •  | ?       |
| s                          | ihow Student                          | Counts As:                      | Counts                                                        | •  |         |
| (comparing b               | / <b>District</b><br>y building, teac | State Filter:<br>her, or class) | Apply demographic and group filters<br>district / state data. | to | 0       |

## **Report #4: Claim Results**

How did my district do by building on each claim score?

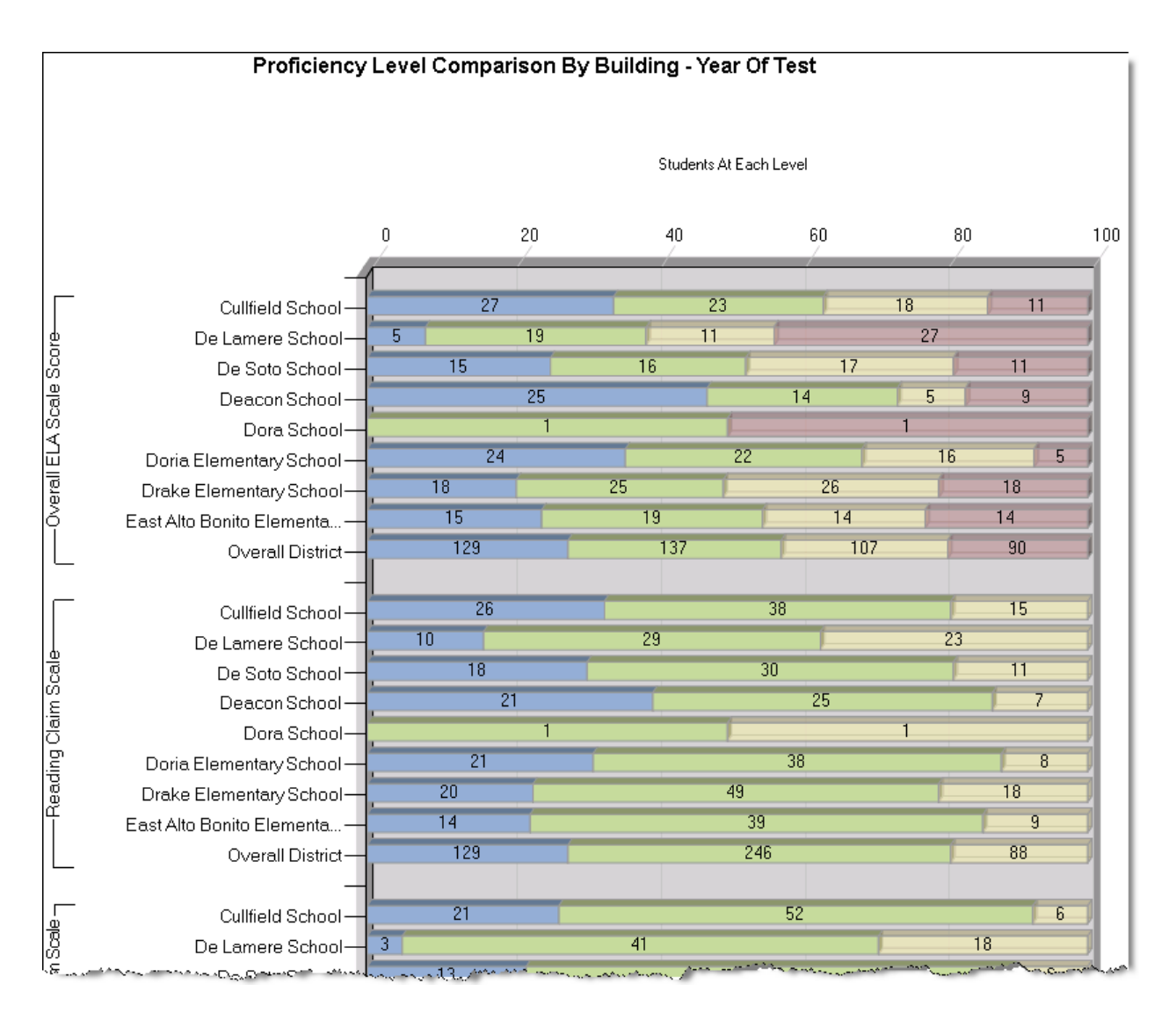

#### How To Read This Report

This report is like Report #1, and all the comments there apply here, too. This report shows not just the overall scores for the district, but also the claim scores.

Note how the Smarter Balanced test uses four level for the overall score, but only three levels with different names for the claim scores. This is reflected by the absence of the red color in claim bars on the chart, and in empty space in the data table below.

This report can be run for more than one test, but the presentation is cleaner and easier to read if you select one test at a time.

As with Report #2, unwanted out-of-district buildings may appear due to students moving between Delaware districts. If there are many of them, you may want to filter them out.

#### **How To Produce This Report**

Use Comparative Report - Proficiency Levels (under Reports, PerformanceTRACKER).

Choose one assessment from 2014-15, Language Arts (or Math), Third Grade to Eleventh Grade, SBAC Summative Series. The image below shows a fourth grade test selected.

| Repo    | rt 3: (      | Comparative Repo                            | rt - Proficie  | ency L    | evels         |           |       |   |
|---------|--------------|---------------------------------------------|----------------|-----------|---------------|-----------|-------|---|
| Reports | 0            | Filters Options                             |                |           | Run           | Report    |       |   |
| • Asse  | essmen       | ts and Sections                             |                |           |               |           |       |   |
| Select  | t Asses      | ssments                                     |                |           |               |           |       |   |
| Year:   |              | 2014-15 💌                                   | only           |           | •             |           |       |   |
| Subjec  | ert:         | Language Arts                               |                |           | •             |           |       |   |
| Grade   | Range:       | Third Grade 💌                               | to Eleventh Gr | ade       | •             |           |       |   |
| Series  | c.           | SBAC Summative                              |                |           | •             |           |       |   |
|         |              | Include Classroom Asse     Show Assessments | ssments Create | d by Othe | r Users       | Connector | Item  |   |
|         |              | Assessment                                  | Date           | Grade     | Subject       | Scored    | Level |   |
|         | SBAC<br>Gr11 | Summative ~ ELA ~ Grade 11                  | 4/15/2015      | 11        | Language Arts | *         |       |   |
|         | SBAC<br>Gr3  | Summative ~ ELA ~ Grade 3                   | 4/15/2015      | 3         | Language Arts | *         |       |   |
| •       | SBAC<br>Gr4  | Summative ~ ELA ~ Grade 4                   | 4/15/2015      | 4         | Language Arts | *         |       | - |
| -Select | ted Ass      | sessments and Sections:                     |                |           |               |           |       | ~ |

- set "Compare by" to "Building (Year of Test)"
- set "If No Sections Were Selected" to "Show Scores for All Sections"
- set "Show Student Counts As" to "Counts" (or leave it as percentages, as you wish)

| <ul> <li>Report</li> </ul> | 4: Compa                              | arative Re                      | port - Proficiency Levels                                     |     |        |
|----------------------------|---------------------------------------|---------------------------------|---------------------------------------------------------------|-----|--------|
| C Reports                  | G Filters                             | Options                         |                                                               | Ru  | n Repo |
| Report-Specif              | ic Options                            |                                 |                                                               |     |        |
|                            | D                                     | ebug Mode:                      | Debug Mode                                                    |     |        |
|                            | C                                     | Compare by:                     | Building (Year of Test)                                       | •   | ?      |
| lf No                      | Sections We                           | re Selected:                    | Show Scores For All Sections                                  | •   |        |
|                            | CI                                    | hart Format:                    | Condensed                                                     | •   | ?      |
| s                          | how Student                           | Counts As:                      | Counts                                                        | •   |        |
| (comparing b               | <b>District</b> /<br>y building, teac | State Filter:<br>her, or class) | Apply demographic and group filters<br>district / state data. | to: | ?      |

If you want to filter out unwanted buildings, use Filters --> School Buildings to choose only the buildings you want to see. Tip: set the Default School Year at the top to last year before selecting any buildings. This will tell the system you want last year's enrollment for each building.

| Report 4                      | : Comp       | arative     | Rep | ort - P | rofi | cien |
|-------------------------------|--------------|-------------|-----|---------|------|------|
| Reports                       | 🗢 Filters    | Optic       | ns  |         |      |      |
| + Assessm                     | ents and §   | Sections    |     |         |      |      |
| <ul> <li>School Bu</li> </ul> | uildings     |             |     |         |      |      |
|                               |              |             |     |         |      |      |
| Default Sc                    | hool Year:   | 2014-15     | •   |         |      |      |
|                               |              |             | _   | •       |      |      |
|                               | Available    | e Buildings |     |         |      |      |
|                               | mela Schoo   |             |     |         |      |      |
|                               | ry Middle So | nool        |     |         |      |      |
|                               | nube High S  | chool       |     |         |      |      |
| De                            | Lamere Scr   | 1001        |     | -       |      |      |
|                               |              |             |     |         |      |      |
| -Selected B                   | uildings: -  | Fabool Vo   | or  |         |      |      |
| Cullfield Sc                  | hool         | 2014-15     |     | nly     | ਵ    | 8    |
| Dalry Middl                   | e School     | 2014-15     |     | niv     | -    | 8    |
| Dapube Hic                    | th School    | 2014-15     |     |         |      | **   |
| De Lomero                     | School       | 2014-10     |     |         |      | ~    |
|                               | School       | 2014-15     |     | лну     |      | •    |

## **Report #5: Detailed Results**

How did individual students perform on the test?

| - R      | Report 5: Assessment Scores                                                                                                    |                                 |         |                                         |                     |                                                                    |                     |                                             |                              |                            |         |       |  |  |
|----------|----------------------------------------------------------------------------------------------------|---------------------------------|---------|-----------------------------------------|---------------------|--------------------------------------------------------------------|---------------------|---------------------------------------------|------------------------------|----------------------------|---------|-------|--|--|
| OR       | eports 🚺 🖸                                                                                                    | Filters                         | Options |                                         |                     |                                                                    |                     |                                             | R                            | un Report                  |         | (     |  |  |
| Ass      | Assessment Scores                                                                                                    |                                 |         |                                         |                     |                                                                    |                     |                                             |                              |                            |         |       |  |  |
| A:<br>Ci | Assessments: SBAC Summative ~ ELA ~ Grade 4 (4/15/2015) • SBAC Summative ~ Math ~ Grade 4 (4/15/2015)<br>Cohort Off: Students who took ANY of the selected assessments |                                 |         |                                         |                     |                                                                    |                     |                                             |                              |                            |         |       |  |  |
|          | Assessment Scores<br>Count: 468                                                                                                    |                                 |         |                                         |                     |                                                                    |                     |                                             |                              |                            |         |       |  |  |
|          |                                                                                                    | SBAC Summative ~ Math ~ Grade 4 |         |                                         |                     |                                                                    |                     |                                             |                              |                            |         |       |  |  |
|          |                                                                                                    | Overall Math<br>Scale Score     |         | Concepts &<br>Procedures<br>Claim Scale |                     | Problem<br>Solving /<br>Modeling /<br>Data Analysis<br>Claim Scale |                     | Communication<br>/ Reasoning<br>Claim Scale |                              | Overall ELA<br>Scale Score |         | Rear  |  |  |
|          | Student<br>Name 🔶                                                                                                    | Score 🔶                         | Level 🔶 | Score 🔶                                 | Level 🔶             | Score 🔶                                                            | Level 🗢             | Score 🔶                                     | Level 🔶                      | Score 🔶                    | Level 🔶 | Score |  |  |
|          | <u>Adams, Eric</u>                                                                                                    | 2424                            | Level 2 | 2                                       | Below<br>Standard   | 2                                                                  | Below<br>Standard   | 3                                           | At/Near<br>Standard          | 2413                       | Level 1 |       |  |  |
|          | <u>Adams,</u><br><u>Gerald</u>                                                                                                    | 2470                            | Level 2 | 3                                       | At/Near<br>Standard | 3                                                                  | At/Near<br>Standard | 3                                           | At/Near<br>Standard          | 2391                       | Level 1 |       |  |  |
|          | <u>Adams,</u><br>Jessica                                                                                                    | 2443                            | Level 2 | 3                                       | At/Near<br>Standard | 3                                                                  | At/Near<br>Standard | 3                                           | At/Near<br>Standard          | 2535                       | Level 4 |       |  |  |
|          | <u>Adams,</u><br>Joan                                                                                                    | 2603                            | Level 4 | 4                                       | Above<br>Standard   | 4                                                                  | Above<br>Standard   | 4                                           | Above<br>Standard            | 2635                       | Level 4 |       |  |  |
|          | <u>Adams,</u><br>Joseph                                                                                                    | 2439                            | Level 2 | 2                                       | Below<br>Standard   | 2                                                                  | Below<br>Standard   | 3                                           | At <i>i</i> Near<br>Standard | 2475                       | Level 3 |       |  |  |
|          | <u>Adams,</u><br><u>Mona</u>                                                                                                    | 2534                            | Level 3 | 3                                       | At/Near<br>Standard | 3                                                                  | At/Near<br>Standard | 4                                           | Above<br>Standard            | 2598                       | Level 4 |       |  |  |
|          | <u>Alexander,</u><br><u>Henry</u>                                                                                                    | 2544                            | Level 3 | 4                                       | Above<br>Standard   | 3                                                                  | At/Near<br>Standard | 4                                           | Above<br>Standard            | 2464                       | Level 2 |       |  |  |
|          | Alexander,                                                                                                    | 2334                            | Level 1 | 2                                       | Below               | 2                                                                  | Below               | 2                                           | Below                        | 227,6                      | Level 1 |       |  |  |

### How To Read This Report

This report shows all details for both the overall and claim scores for the selected students for both the Language Arts and Math tests.

This report has many, many options that modify the display of the data. They are worth exploring when your time permits you to.

The report also has additional options at the bottom for exporting the data. Every report has an Export-

to-Excel option at the top right corner in the toolbar but this export only exports what is visible on the screen. If your district is large, you may exceed 1,000 students per page, in which case you would want to export using the full export options at the bottom of the report:

| 1                    | /****/////****                                                        |      |         |   | and the second second second second second second second second second second second second second second second | 1000 |  |  |
|----------------------|-----------------------------------------------------------------------|------|---------|---|----------------------------------------------------------------------------------------------------|------|--|--|
|                      | <u>Wright, Ruth</u>                                                   | 2377 | Level 1 | 3 | At/Near<br>Standard                                                                                              | 1    |  |  |
|                      | Young, Harry                                                          | 2434 | Level 2 | 3 | At/Near<br>Standard                                                                                              |      |  |  |
|                      | Young, Ruth                                                           | 2607 | Level 4 | 4 | Above<br>Standard                                                                                                |      |  |  |
|                      |                                                                       |      |         |   |                                                                                                    |      |  |  |
|                      |                                                                       |      |         |   |                                                                                                    |      |  |  |
|                      | - Bata Evport                                                         |      |         |   |                                                                                                    |      |  |  |
| E                    | Export the entire list (including any records not currently shown) to |      |         |   |                                                                                                    |      |  |  |
|                      | Excel                                                                 |      |         |   |                                                                                                    |      |  |  |
| Comma-separated text |                                                                       |      |         |   |                                                                                                    |      |  |  |
|                      |                                                                       |      |         |   |                                                                                                    |      |  |  |
|                      |                                                                       |      |         |   |                                                                                                    |      |  |  |

Using the Data Export section pulls out all data, including records not currently displayed.

Use Assessment Scores (under Reports, PerformanceTRACKER).

Choose one grade's ELA and Math assessment from 2014-15, Third Grade to Eleventh Grade, SBAC Summative Series. The image below shows a pair of fourth grade tests selected.

| Report 5: Assessment Scores                                 |                                                                                 |                                                                                     |                                                                             |                              |                                      |            |           |       |         |        |        |
|-------------------------------------------------------------|---------------------------------------------------------------------------------|-------------------------------------------------------------------------------------|-----------------------------------------------------------------------------|------------------------------|--------------------------------------|------------|-----------|-------|---------|--------|--------|
| Report                                                      | s (                                                                             | Filters                                                                             | Options                                                                     |                              |                                      |            |           |       |         |        | Run Re |
| + Ass                                                       | essme                                                                           | ents and S                                                                          | Sections                                                                    |                              |                                      |            |           |       |         |        |        |
| - <b>Selec</b><br>Year:<br>Subje<br>Grade<br>Serie:<br>Name | ct Asse<br>ct:<br>e Range<br>s:<br>:                                            | essments<br>2014-15<br>-ALL-<br>: Fourth C<br>SBAC S<br>♥ Only<br>□ Inclu<br>Show . | 3<br>Grade<br>Summative<br>/ show assessm<br>ide Classroom A<br>Assessments | only     only ents wi ssessm | /<br>ly<br>th scores<br>ents Created | I by Other | Users     |       |         |        |        |
|                                                             |                                                                                 | As                                                                                  | sessment                                                                    |                              | Date                                 | Grade      | Sul       | bject | Scored  | Item I | Level  |
| V                                                           | SBAC Summative ~ ELA ~ Grade 4 Gr4                                              |                                                                                     | 4/15/2015                                                                   | 4                            | Language Arts                        |            | ✓         |       |         |        |        |
| ▼                                                           | SBAC Summative ~ Math ~ Grade 4 Gr4                                             |                                                                                     | 4/15/2015                                                                   | 4                            | Mathematics                          |            | *         |       |         |        |        |
| Selec                                                       | ted As                                                                          | ssessme                                                                             | nts and Section                                                             | ns:                          |                                      |            |           | Cr4   | 4452045 |        |        |
| ±                                                           | BBAC Summative ~ ELA ~ Grade 4           Image: SBAC Summative ~ Math ~ Grade 4 |                                                                                     |                                                                             | Gr4                          |                                      |            | 4/15/2015 |       |         |        |        |

- set "If No Sections Were Selected" to "Show Scores for All Sections"
- set "Score Column Headers" to include ALL characters from the section name
- explore other options; some might be useful for you

| <ul> <li>Report 5: Assessment Scores</li> </ul> |                                                                                                    |  |  |  |  |
|-------------------------------------------------|----------------------------------------------------------------------------------------------------|--|--|--|--|
| Reports Filters Options                         |                                                                                                    |  |  |  |  |
| Report-Specific Option                          | 15                                                                                                    |  |  |  |  |
| Debug Mode:                                     | Debug Mode                                                                                                    |  |  |  |  |
| Student<br>Information:                         | Show Full Student Name       Show student code       Show student state code                                                                                                    |  |  |  |  |
| Building:                                       | Don't Show Current Building                                                                                                    |  |  |  |  |
| Grade:                                          | Don't Show Current Grade                                                                                                    |  |  |  |  |
| Teacher / Class:                                | Don't Show Teachers Or Classes                                                                                                    |  |  |  |  |
| Race / Gender:                                  | Don't Show Race                                                                                                    |  |  |  |  |
|                                                 | Show student gender                                                                                                    |  |  |  |  |
| If No Sections Were<br>Selected:                | Show Scores For All Sections                                                                                                    |  |  |  |  |
| Scores:                                         | Show Scores And Assessment-Specific Levels                                                                                                    |  |  |  |  |
|                                                 | Show Scores As Raw Scores                                                                                                    |  |  |  |  |
|                                                 | Color scores by level Show scoring notes                                                                                                    |  |  |  |  |
| Score Column<br>Headers:                        | Include default <ul> <li>characters from the assessment name</li> <li>Include the assessment date with the name</li> <li>Include all <ul> <li>characters from the section name</li> </ul> </li></ul> |  |  |  |  |
| Student Groups:                                 | Don't Show Groups                                                                                                    |  |  |  |  |

### Where To Go From Here?

- Try the "Any Two Scatter Plot" report with one ELA and math test from the same grade. Use it to identify outliers - students who excel at math but struggle in English, or vice versa. Or to identify edge cases - students who are close to proficient and might need just a little nudge to get there. Or color the dots by building or class to look for trends.
- 2. Use the Student Assessment Summary report to print one page per student, suitable for sending home to families. In development now is an annotated version of this report that will allow you to enter explanatory text for parents to read.
- 3. Next year we'll have two years' worth of Smarter Balanced Data, which means you can use the Level Movement report to track changes over time.